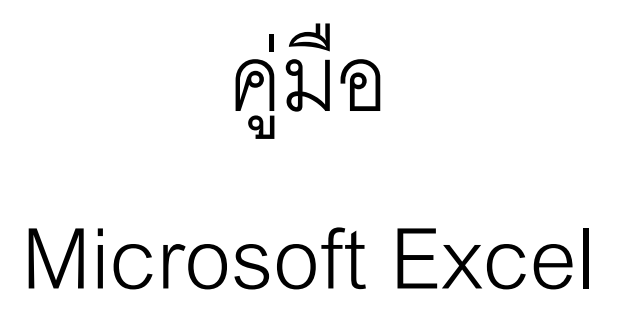

## Microsoft Excel

คือโปรแกรมที่เหมาะกับงานด้านการคำนวณ การตีตาราง การหาค่าสูตรต่างๆ การสร้างกราฟ โดยที่เมื่อเปลี่ยนแปลงตัวเลขใดๆ โปรแกรมจะทำการคำนวณสูตรที่เชื่อมโยงกับตัวเลขนั้นๆให้อัตโนมัติ ในการทำงานของโปรแกรมจะใช้ตารางตามแนวตั้ง (columns) และแนวนอน (rows) เป็นหลัก

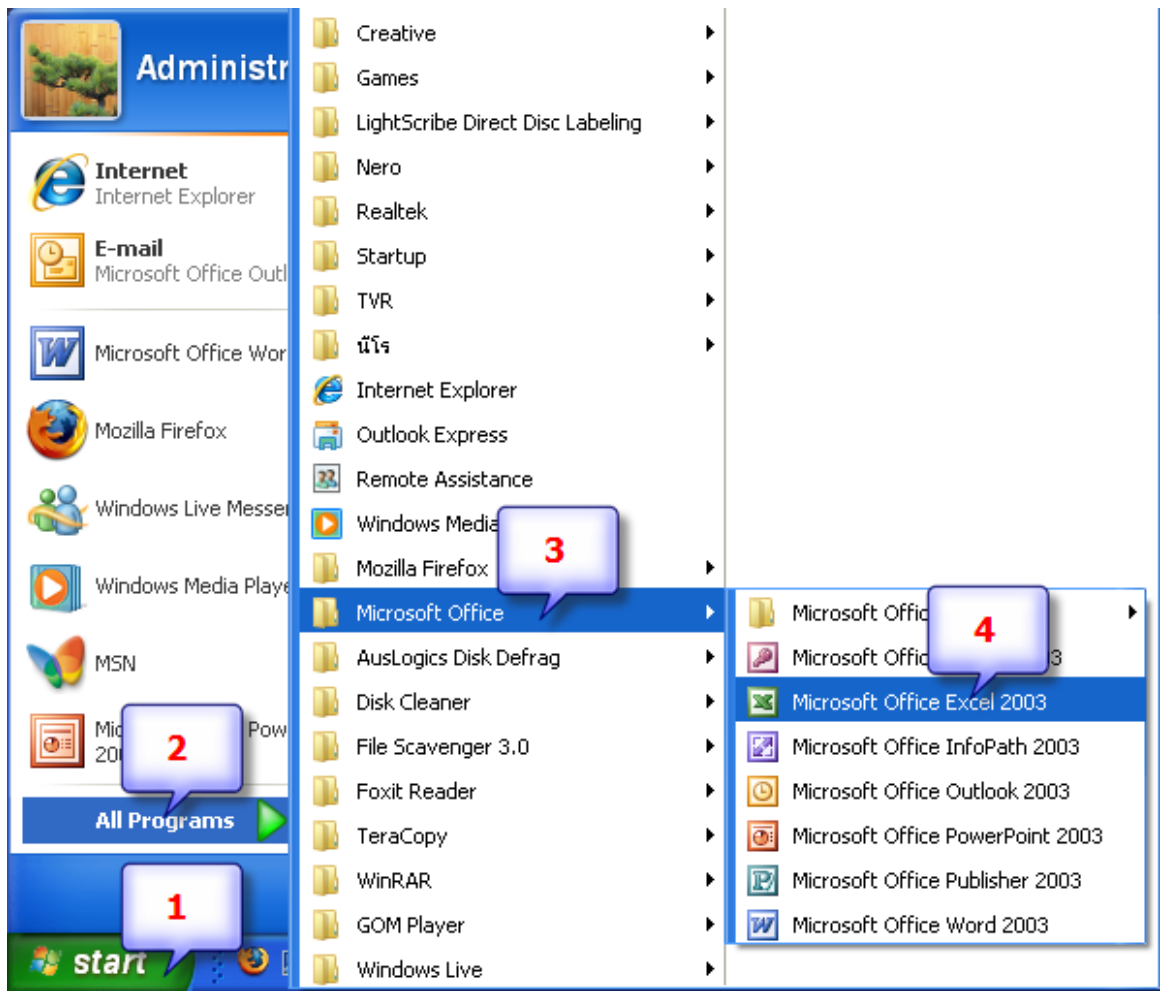

#### การเรียกใช้โปรแกรม Microsoft Excel

เลือกที่ 1. Start > 2. All Programs > 3. Microsoft Office > 4. Microsoft Office Excel 2003

#### หน้าตาโปรแกรม

| S 1     | licrosoft E               | xcel - Bool     | c1 📜          |          |            |                |                  | 2         |         |          |       |     |   |          | _ 7 🗙                                                          |
|---------|---------------------------|-----------------|---------------|----------|------------|----------------|------------------|-----------|---------|----------|-------|-----|---|----------|----------------------------------------------------------------|
| :1      | แ <u>ฟ</u> ิม แ <u>ก้</u> | ไข บุมมอง       | แ <u>ท</u> รก | ฐปแบบ    | เครื่องมือ | <u>ข้</u> อมูล | <u>ห</u> น้าต่าง | วิธีใช้   |         |          |       |     |   |          | พิมพ์คำถามขอความช่วยเหลือ 👻 🗕 🗗 🗙                              |
| in      |                           |                 | ABC           | K B      | la 🕰       | - 🍼 🗆          | 9.0.             |           | AL XI I | 1 🐴 100% | - 0   | 1   |   |          |                                                                |
| Aria    |                           | - 10            | - B           | 7 11     | = =        | = =            | 0/-              | . 4.0 .00 |         |          | A - 3 |     |   |          |                                                                |
| 1 1 1 1 |                           |                 |               | <u> </u> |            | - 2            | -3 /0            | / .00 ⇒.0 |         |          |       | J 4 |   |          |                                                                |
| _       | AI                        | V D             | /x            | D        | _          | E              | F                | C .       | L L     |          | -     | K   | - | -        |                                                                |
| 1       | A                         |                 | U             | 0        |            | L              |                  | 0         |         |          | J     | n   | L | - ^      | เริ่มต้น 🔻 🗙                                                   |
| 2       |                           | •               |               |          |            |                |                  |           |         |          |       |     |   | -        |                                                                |
| 3       |                           |                 |               |          |            |                |                  |           |         |          |       |     |   |          | Microsoft                                                      |
| 4       |                           |                 |               |          |            |                |                  |           |         |          |       |     |   |          | Ci Office Online                                               |
| 5       |                           |                 |               |          |            |                |                  |           |         |          |       |     |   | _        |                                                                |
| 6       |                           |                 |               |          |            |                |                  |           |         |          |       |     |   | -        | <ul> <li>เชื่อมต่อไปยัง Microsoft Office<br/>Online</li> </ul> |
|         |                           |                 |               | _        |            |                |                  |           |         |          |       |     |   | -        | <ul> <li>ขอข่าวสารล่าสดเกี่ยวกับการใช้</li> </ul>              |
| 9       |                           |                 |               | _        |            |                |                  |           |         |          |       |     |   | -        | Excel                                                          |
| 10      |                           |                 |               |          |            |                |                  |           |         |          |       |     |   | -        | <ul> <li>ปรับปรุงรายการนี้จากเว็บโดย<br/>สำหรับนั้น</li> </ul> |
| 11      |                           |                 |               |          |            |                |                  |           |         |          |       |     |   |          | 16111161                                                       |
| 12      |                           |                 |               |          |            |                |                  |           |         |          |       |     |   |          | PRATORAL                                                       |
| 13      |                           |                 |               |          |            |                |                  |           |         |          |       |     |   |          | ค้นหา:                                                         |
| 14      |                           |                 |               |          |            |                |                  |           |         |          |       |     |   | _        |                                                                |
| 15      |                           |                 |               |          |            |                |                  |           |         |          |       |     |   |          | ตัวอย่างเช่น: "พิมพ์หลายสำเนา"                                 |
| 16      |                           |                 |               | _        |            |                |                  |           |         |          |       |     |   | -        | لثاه                                                           |
| 18      |                           |                 |               | _        |            |                |                  |           |         |          |       |     |   | -        | CUP                                                            |
| 19      |                           |                 |               |          |            |                |                  |           |         |          |       |     |   | -        | Autorun                                                        |
| 20      |                           |                 |               |          |            |                |                  |           |         |          |       |     |   | -        | 🗁 түштөш                                                       |
| 21      |                           |                 |               |          |            |                |                  |           |         |          |       |     |   |          | 🗋 สร้างสมดงานใหม่                                              |
| 22      |                           |                 |               |          |            |                |                  |           |         |          |       |     |   |          |                                                                |
| 23      |                           |                 |               |          |            |                |                  |           |         |          |       |     |   |          |                                                                |
| 24      |                           |                 |               |          |            |                |                  |           |         |          |       |     |   | -        |                                                                |
| 25      |                           | 1               |               | _        |            |                |                  |           |         |          |       |     |   | -        |                                                                |
| 20      |                           |                 |               | _        |            |                |                  |           |         |          |       |     |   | -        |                                                                |
| 28      |                           |                 |               |          |            |                |                  |           |         |          |       |     |   |          |                                                                |
| 29      |                           |                 |               |          |            |                |                  |           |         |          |       |     |   |          |                                                                |
| 30      |                           |                 |               |          |            |                |                  |           |         |          |       |     |   |          |                                                                |
| 31      |                           |                 |               |          |            |                |                  |           |         |          |       |     |   |          |                                                                |
| 32      |                           |                 |               | _        |            |                |                  |           |         |          |       |     |   |          |                                                                |
| 33      | N N QP                    | <br>peet1 / Sho | ot2 / Shi     | oot2 /   |            |                |                  |           |         | 6        |       |     |   | <b>×</b> |                                                                |
| wše     | , vil/oi                  | COLLY SHE       | oce A one     |          |            | _              |                  |           | 1.01    |          | _     |     |   | u j      | NUM                                                            |

- 1. แถบชื่อเรื่อง (Title Bar) ชื่อโปรแกรมและชื่อไฟล์
- 2. แถบเมนู (Menu Bar) ชื่อเมนูที่เรียกใช้ได้
- 3. แถบเครื่องมือ (Tool Bar) แสดงคำสั่งที่ใช้งานบ่อย ๆ แสดงในรูปของรูปภาพ (icon)
- 4. แถบสูตร (Formula Bar) สำหรับใส่สูตรเพื่อคำนวณ และแสดงเนื้อหาข้อมูลในแต่ละ Cell
- 5. เริ่มต้น (Getting Started) หน้าต่างอำนวยความสะดวกในการเริ่มต้นใช้งานโปรแกรม
- 6. แถบสถานะ (Status Bar) แสดงการใช้งานเอกสารในขณะนั้น

# แถบเครื่องมือมาตรฐาน (Standard)

س א רי א א רי א גער אין א גער אין א גער אין א גער אין א גער אין א גער אין א גער אין א גער אין א גער אין אין אין א גער א א גער אין גער אין א גער אין א גער אין א גער אין א גער אין א גער אין א גער אין א גער אין א גער אין א גער אין א גער אין א גער אין א גער אין א גער אין א גער אין א גער אין א גער אין א גער אין א גער אין א גער אין א גער אין א גער אין א גער אין א גער אין גער אין גער אין גער אין א גער אין א גער אין א גער אין א גער אין א גער אין א גער אין א גער אין א גער אין

| ปุ่ม      | ชื่อปุ่ม               | หน้าที่                                                   |
|-----------|------------------------|-----------------------------------------------------------|
|           | New (สร้าง)            | เปิดเอกสารชุดใหม่                                         |
| 2         | Open (เปิด)            | เรียกเอกสารชุดเก่าที่เก็บบันทึกไว้มาใช้                   |
|           | Save (บันทึก)          | สั่งเก็บบันทึกเอกสาร                                      |
|           | Permission (สิทธิ)     | การจัดการสิทธิ์ในการใช้ข้อมูล                             |
|           | E-mail                 | เปิดโปแกรมสร้างอีเมล์ พร้อมแนบไฟล์ของ Word ไปด้วย         |
|           | (as Attachment)        |                                                           |
|           | (อีเมล์(ตามใบแนบ))     |                                                           |
| <b>a</b>  | Print (พิมพ์)          | สั่งพิมพ์เอกสารลงบนกระดาษ                                 |
| Ca.       | Print Preview          | แสดงผลการพิมพ์บนหน้าจอเพื่อดูก่อนพิมพ์จริง                |
|           | (ตัวอย่างก่อนพิมพ์)    |                                                           |
| ABC       | Spelling (การสะกด)     | ตรวจสอบการสะกดคำตามพจนนุกรม                               |
| íš,       | Research (การวิจัย)    | ให้ข้อมูลอ้างอิงสำหรับงานวิจัย                            |
| ×         | Cut (ตัด)              | ลบข้อความหรือออบเจ็คที่เลือกไว้ไปไว้ในคลิปบอร์ด           |
|           | Copy (คัดลอก)          | คัดลอกข้อความหรือออบเจ็คที่เลือกไว้ไปไว้ในคลิปบอร์ด       |
| <b>12</b> | Past (วาง)             | นำข้อความหรือออบเจ็คมาวางในเอกสารตรงที่ต้องการ            |
| <b>S</b>  | Format Painter         | คัดลอกรูปแบบข้อความหนึ่งไปใส่ให้กับอีกข้อความ             |
|           | (ตัวคัดวางรูปแบบ)      |                                                           |
| 5         | Undo (เลิกทำ)          | ยกเลิกคำสั่งหรือการทำงานที่ทำล่าสุด                       |
| (°        | Redo (ทำอีกครั้ง)      | เรียกทำคำสั่งหรือการทำงานที่ถูกยกเลิกไป                   |
| <u>Q</u>  | Hyperlink              | สร้างการเชื่อมโยงจากตำแหน่ง ที่กำหนดไว้ไปยังเอกสาร หรือไป |
| 6-6       | (การเชื่อมโยงหลายมิติ) | ยังส่วนอื่นในเอกสารเดียวกัน หรือURL                       |
|           | Table & Border (ตาราง  | แสดง/ไม่แสดงแถบเครื่องมือตารางและเส้นขอบ                  |
| -2-2      | และเส้นขอบ)            |                                                           |
|           | Insert Table           | ใส่ตารางในเอกสาร                                          |
|           | (แทรกตาราง)            |                                                           |

| ปุ่ม     | ชื่อปุ่ม                 | หน้าที่                                                     |
|----------|--------------------------|-------------------------------------------------------------|
|          | Insert Microsoft Excel   | แทรกสเปรดซีทของโปรแกรม Microsoft Excel                      |
|          | Worksheet (แทรกแผ่น      |                                                             |
|          | งาน)                     |                                                             |
|          | Columns (คอลัมน์)        | จัดข้อความเป็นหลายคอลัมน์เหมือนหนังสือพิมพ์                 |
| -        | Drawing (รูปวาด)         | เปิด/ปิด แถบเครื่องมือรูปวาด                                |
| <u>5</u> | Document Map             | เปิด/ปิด แผนที่เอกสาร                                       |
|          | (แมปเอกสาร)              |                                                             |
| T        | Show/Hide (ช่อน/แสดง)    | ซ่อนหรือแสดงสัญลักษณ์พิเศษ ซึ่งจะไม่ถูกพิมพ์ออกมา           |
| 100% -   | Zoom (ย่อย/ขยาย)         | ย่อหรือขยายเอกสารที่แสดงบนหน้าจอตามเปอร์เซ็นต์ที่เลือก      |
| (7)      | Office Assistant         | แสดงOfficeAssistant ซึ่งเป็นตัวการ์ตูนที่ให้คำแนะนำในการใช้ |
|          | (วิธีใช้ Microsoft Word) | งาน                                                         |
| 105 อ่าน | Read                     | เปลี่ยนเค้าโครงของหน้ากระดาษ และปรับปรุงการแสดงผลของ        |
|          | (มุมมองเค้าโครงการอ่าน)  | ตัวอักษรเพื่อทำให้ผ่านข้อมูลได้สะดวกขึ้น เหมาะกับ           |
|          |                          | หน้ากระดาษ ที่มีข้อความยาวๆ แต่จะไม่เหมาะกับพวกกราฟิก       |
|          |                          | หรือตาราง                                                   |

# แถบเครื่องมือ จัดรูปแบบ (Formatting)

| ຈັດຮູປແນນ                 |                         |             | ▼ X                         |
|---------------------------|-------------------------|-------------|-----------------------------|
| 🐴 หัวเรื่อง 2 💿 Cordia Ne | " • 16 • <b>B I U</b> 🚍 | 8 2 E 🖹 🏣 M | 114   汪 汪 淳 淳   田 • 壑 • 🗛 • |

| ปุ่ม          | ชื่อปุ่ม          | หน้าที่                                          |
|---------------|-------------------|--------------------------------------------------|
| AA            | Styles and Format | เปิดทาสก์เพน (Styles and Formatting)             |
|               | (ลักษณะและรูปแบบ) |                                                  |
| หัวเรื่อง 2 🚽 | Style (ลักษณะ)    | แสดงหรือใช้เลือก Style (รูปแบบ) ของข้อความตรงที่ |
|               |                   | เคอว์เซอว์อยู่                                   |
| Cordia New 星  | Font (แบบอักษร)   | แสดงหรือเลือกแบบของตัวอักษรตรงที่เคอร์เซอร์อยู่  |
| 16 🚽          | Font Size         | แสดงหรือใช้เลือกขนาดของตัวอักษรที่เคอร์เซอร์อยู่ |
|               | (ขนาดแบบอักษร)    |                                                  |
| В             | Bold (ตัวหนา)     | ทำเป็นตัวหนาหรือยกเลิก                           |

| ปุ่ม         | ชื่อปุ่ม                | หน้าที่                                                 |
|--------------|-------------------------|---------------------------------------------------------|
| I            | Italic (ตัวเอียง)       | ทำเป็นตัวเอียงหรือยกเลิก                                |
| U            | Underline (ขีดเส้นใต้)  | ขีดเส้นใต้หรือยกเลิก                                    |
|              | Align Left (จัดชิดซ้าย) | จัดข้อความให้ชิดซ้าย                                    |
| =            | Center (กึ่งกลาง)       | จัดข้อความให้อยู่กลางบรรทัด                             |
| =            | Align Right (จัดชิดขวา) | จัดข้อความให้ชิดขวา                                     |
|              | Justify (ชิดขอบ)        | จัดข้อความให้เสมอกันทั้งซ้ายและขวา                      |
| <u>*</u>     | Distributed (กระจาย)    | เหมือนชิดขอบ แต่จะเพิ่มช่องไฟ ระหว่างอักษรและประโยค     |
|              |                         | ในภาษไทย เพื่อความสวยงาม                                |
| <b>†</b> ≡ - | Line Spacing            | ปรับระยะห่างระหว่างบรรทัด                               |
| <u>~</u>     | (ระยะบรรทัด)            |                                                         |
|              | Numbering (ลำดับเลข)    | เติมหรือยกเลิกเลขลำดับหน้าข้อความ                       |
| *            | Bullets (สัญลักษณ์      | เติมหรือยกเลิกจุดสีดำ(bullets) หรือสัญลักษณ์อื่น ๆ หน้า |
| -            | แสดงหัวข้อย่อย)         | ข้อความ                                                 |
|              | Decrease Indent         | ร่นทั้งย่อหน้าไปทางซ้าย 1 ขั้น                          |
|              | (ลดการเยื้อง)           |                                                         |
| *            | Increase Indent         | ร่นทั้งย่อหน้าไปทางขวา 1 ขั้น                           |
|              | (เพิ่มการเยื้อง)        |                                                         |
|              | Outside Boder           | ตีเส้นหรือลงเส้นที่ขอบด้านต่าง ๆ                        |
|              | (เส้นขอบนอก)            |                                                         |
| aby 🚽        | Highlight (เน้น)        | เลือกแถบสีเพื่อเน้นข้อความ (เหมือนปากกสีสะท้อนแสง)      |
| A -          | Font Color              | เลือกสีของตัวอักษร                                      |
|              | (สีแบบอักษร)            |                                                         |

|                  | ญ              | -         |               | -            |                      |                  |              |   |     |              |                                                                |
|------------------|----------------|-----------|---------------|--------------|----------------------|------------------|--------------|---|-----|--------------|----------------------------------------------------------------|
| 📧 Micros         | oft Exce       | el - Bool | k1            |              |                      |                  |              |   |     |              |                                                                |
| :🛃 แฟ้ม          | แ <u>ก้</u> ไข | มีททอง    | แ <u>ท</u> รก | ฐปแบบ เครื่อ | องมือ <u>ข้</u> อมูล | <u>ห</u> น้าต่าง | <u>7</u> 688 |   |     |              | พิมพ์คำถามขอความช่วยเหลีะ 🚽 🗕 🗗 🗙                              |
| i 🗅 💕 I          | <b>.</b>       | 10 -      | 0 📜           | Arial        | <b>-</b> 10          | • B              | ΙŪ           | ≣ | ≣ ≣ | • <b>a</b> • | 🕎 %   🚝   🖂 + 🖄 + 🛓 - 🍟                                        |
| 🕴 🌀 SnagIt       | : 🛃   W        | 'indow    |               | • -          |                      |                  |              |   |     |              |                                                                |
| A1               | -              |           | fx .          |              |                      |                  |              |   |     |              |                                                                |
| A                | N              | В         | С             | D            | E                    | F                | G            |   | Н   |              | ່ ເຮັກຕັ້ນ 🔻 🗙                                                 |
| 1                |                |           |               |              |                      |                  |              |   |     | _            |                                                                |
| 2                |                |           |               |              |                      |                  |              |   |     |              | @ @ <b>`</b>                                                   |
| 3                |                |           |               |              |                      |                  | _            |   |     | _            |                                                                |
| 4                |                |           |               |              |                      |                  |              |   |     | _            |                                                                |
| 5                |                |           |               |              |                      |                  |              |   |     | _            |                                                                |
| 5                |                |           |               |              |                      |                  | _            |   |     | _            | <ul> <li>เช่อมต่อ เปียง Microsoft Office<br/>Online</li> </ul> |
| 8                |                |           |               |              |                      |                  |              |   |     | _            | <ul> <li>ขอข่าวสารล่าสุดเกี่ยวกับการใช้</li> </ul>             |
| 9                |                |           |               |              |                      |                  | -            |   |     | _            | Excel                                                          |
| 10               |                |           |               |              |                      |                  |              |   |     | = =          | <ul> <li>ปรับปรุงรายการนี้จากเว็บโดย</li> </ul>                |
| 11               |                |           |               |              |                      |                  |              |   |     | _            | อตนมต                                                          |
| 12               |                |           |               | Work Sh      | ieet                 |                  |              |   |     |              | เพมเตม                                                         |
| 13               |                |           |               | 10           |                      |                  |              |   |     |              | ค้นหา:                                                         |
| 14               |                |           |               |              |                      |                  |              |   |     |              | $\rightarrow$                                                  |
| 15               |                |           |               |              |                      |                  |              |   |     |              | ตัวอย่างเช่น: "พิมพ์หลายสำเนา"                                 |
| 16               |                |           |               |              |                      |                  |              |   |     | _            |                                                                |
| 17               |                |           |               | r            |                      |                  | _            |   |     | _            | เปิด                                                           |
| 18               |                |           |               |              |                      |                  |              |   |     | _            | ทำเอ็กซ์พีเป็นแผ่นแท้                                          |
| 19               |                |           |               |              |                      |                  | _            |   |     | -            | 📴 เพิ่มเติม                                                    |
| 20               |                |           | -             |              |                      |                  |              |   |     | ~            |                                                                |
| 14 4 <b>F</b> FI | Shee           | t1/She    | et2 / Sh      | neet3 /      | <                    |                  | 1111         | ) |     | >            | • • • • • • • • • • • • • • • • • • •                          |
| พร้อม            |                |           |               |              |                      |                  |              |   |     |              | NUM .:                                                         |

#### แผ่นข้อมูล (Work Sheet)

แผ่นข้อมูล ใน Microsoft Excel จะประกอบด้วย แผ่นข้อมูลจำนวนหลายแผ่น ซึ่งสามารถ คลิกเลือกได้จากแถบ Sheet1, Sheet2,... ตรงกรอบสีแดงในภาพ โดยสามารถเพิ่มแผ่นข้อมูลได้มาก ขึ้นและสามารถเปลี่ยนแผ่นข้อมูลจากคำว่า Sheet1 เป็นชื่อที่เราต้องการได้ ซึ่งแต่ละแผ่นข้อมูลใน 1 File ข้อมูลสามารถเชื่อมโยงกันได้ด้วย

#### การเรียกชื่อของแต่ละ Cell

ตาราง 1 ช่องใน Microsoft Excel เราจะเรียกว่า 1 Cell โดยในแต่ละ 1 Cell จะมีชื่อเรียกที่ แตกต่างกัน ซึ่งตำแหน่งที่จะบอกถึงชื่อ Cell จะอยู่ตรงกรอบสีแดง ดังในรูป

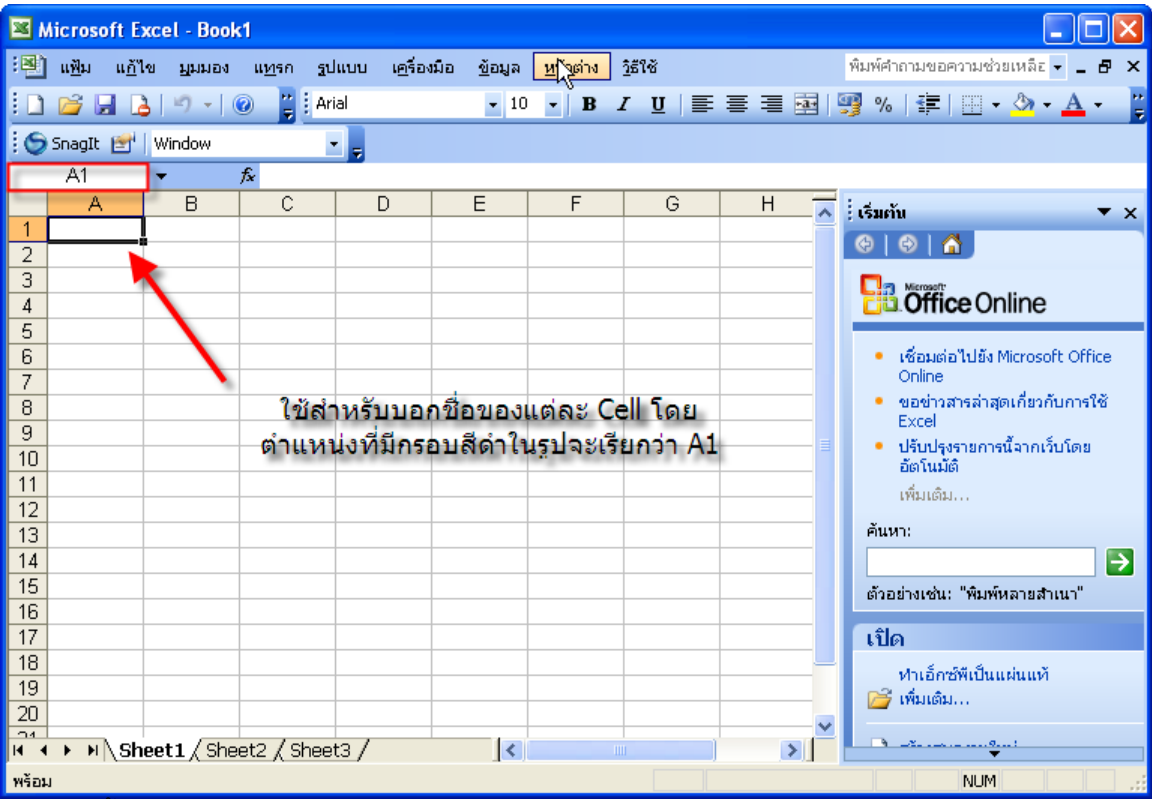

ชื่อ Cell นั้นจะมีความสำคัญเนื่องจากเราจะไว้ใช้ระบุตำแหน่งที่ต้องการคำนวณในแต่ละ Work Sheet

#### การเลือกใช้งาน Cell

ถ้าต้องการทำงาน Cell ใด ต้องเลือก Cell นั้นเสียก่อน โดยนำเมาส์ไปคลิกตำแหน่ง Cell ที่ ต้องการ แต่ถ้าต้องการทำงานกับหลาย Cell มีวิธีการ ดังนี้

- ถ้าต้องการเลือก Cell ที่ติดกันให้เลื่อนเมาส์ไปยัง Cell เริ่มต้น กดเมาส์ค้างไว้แล้วลากไปยัง ตำแหน่งที่ต้องการ
- ถ้าต้องการเลือก Cell ที่ไม่ติดกัน ให้กดปุ่ม Ctrl บนแป้นพิมพ์ค้างไว้ แล้วนำเมาส์ไปคลิกในแต่ ละ Cell ที่ต้องการในตำแหน่งต่างๆ ของโปรแกรม

## การพิมพ์ข้อมูลลงใน Cell

- 1. คลิกเลือก Cell ที่ต้องการพิมพ์ข้อมูล
- พิมพ์ข้อมูลลงไป โดยที่ข้อมูลที่ต้องการพิมพ์นั้นอาจเป็นได้ทั้งตัวเลขและตัวอักษร ในการ เปลี่ยนภาษานั้นให้กดที่ปุ่ม ~ หรือกดปุ่มเปลี่ยนภาษาบน Task Bar

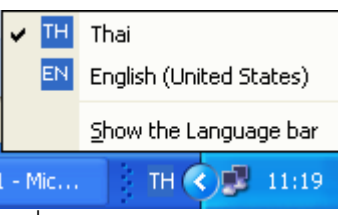

3. ข้อมูลที่พิมพ์จะปรากฏใน Cell ที่เราพิมพ์ลงไป พร้อมๆ กับปรากฏในแถบสูตรดังรูป

| เพิ่ม แก้ไข มูมมอง แกรก รูปแบบ เครืองมือ ขั้นโล บูนัาต่าง วิธีใช้ พิมพ์ศากามขอความช่วยเหลีะ เ                   | ۲<br>۲  |
|----------------------------------------------------------------------------------------------------|---------|
| ┆ 🗋 😂 属 🖪 🗐 •   @ 📮 Arial 🔹 10 •   B I ឬ   雲 喜 冨 國   劈 %   津   田 • 🌭 • 🗛 •                                      | ++<br>= |
|                                                                                                    | Ŧ       |
| A manual contraction of the second second second second second second second second second second second second |         |
| Sonagit T Window                                                                                                |         |
| ▼ X √ ½ ขอความ                                                                                                  |         |
| A B D E F G H 🦷 เริ่มกับ                                                                                        | ×       |
|                                                                                                    |         |
|                                                                                                    |         |
| 4 Office Online                                                                                                 |         |
| 5 ข้อความใน Cell A1 จะ                                                                                          | _       |
| 6 ปรากฏในแถบสตรด้วย • เชื่อมต่อไปยัง Microsoft Offic                                                            | e –     |
|                                                                                                    |         |
| B Excel                                                                                                    |         |
| 9<br>10                                                                                                    |         |
| 11 Dentulin                                                                                                    |         |
| 12                                                                                                    |         |
| 13 — е́цил:                                                                                                    |         |
| 14                                                                                                    | ∍       |
| 15 ตัวอย่างเช่น: "พิมพ์หลายสำเนา"                                                                               |         |
|                                                                                                    |         |
| <u>1/</u> เปิด                                                                                                  |         |
| 10 ทำเอ็กซ์พีเป็นแผ่นแท้                                                                                        |         |
| 20 🖉 เพิ่มเต้ม                                                                                                  |         |
|                                                                                                    |         |
|                                                                                                    |         |

4. เมื่อพิมพ์ข้อมูลเรียบร้อยแล้วให้กดปุ่ม Enter บนแป้นพิมพ์ เคอร์เซอร์จะย้ายตำแหน่งลงไปอยู่ ในตำแหน่งด้านล่างถัดลงไป 1 Cell

# การแก้ไขข้อมูล

มี 2 วิธีดังนี้

- คลิกเลือก Cell ที่ต้องการเปลี่ยนข้อมูล แล้วพิมพ์ข้อมูลใหม่ จากนั้นกด Enter
- คลิกเลือก Cell ที่ต้องการเปลี่ยนข้อมูล > คลิกที่แถบสูตรเพื่อนำเคอร์เซอร์ไว้หลังข้อความ > พิมพ์ข้อมูลใหม่ จากนั้นกด Enter
  - การแก้ไขข้อมูลในแถบสูตรช่วยให้สะดวกในการแก้ไขข้อมูล ช่วยลดความผิดพลาดใน การแก้ไขข้อมูล รวมถึงยังสามารถแทรกตัวอักษรใน Cell นั้นๆได้ด้วย

#### การลากข้อมูลอัตโนมัติ

Microsoft Excel มีการสร้างข้อมูลเรียงลำดับในกรณีที่มีการกรอกข้อมูลเรียงลำดับ เรียงกัน 2 ลำดับ ให้เองอัตโนมัติเพื่อความสะดวกรวดเร็วในการทำงานและลดความผิดพลาดของข้องมูล ข้อมูลเรียงลำดับในที่นี้ยกตัวเอย่างเช่นตัวเลข, วัน, เดือน เป็นต้น ขั้นตอนมีดังนี้

- 1. พิมพ์ หมายเลข 1 ที่ตำแหน่ง A1 แล้วกด Enter
- 2. พิมพ์ หมายเลข 2 ที่ตำแหน่ง A1 แล้วกด Enter ดังภาพ

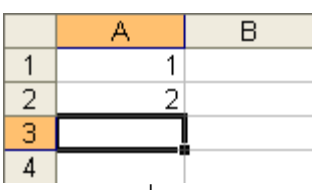

- 3. คลิกที่ตำแหน่ง A1 กดเมาส์ค้างไว้ แล้วลากลงมาที่ตำแหน่ง A2 แล้วปล่อยเมาส์
- จะเกิดเส้นสี่เหลี่ยมล้อมรอบตำแหน่ง A1 และ A2 พร้อมกันนี้ จะเห็นสี่เหลี่ยมเล็ก ๆ ทางมุมล่าง ด้านขวามือ

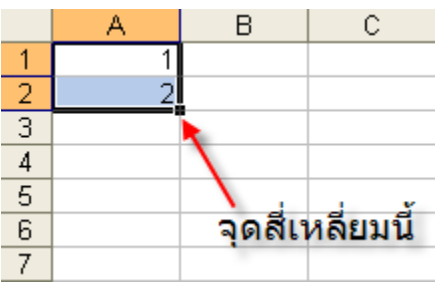

5. นำเคอร์เซอร์ไปไว้ที่ สี่เหลี่ยมเล็ก ๆ มุมล่างด้านขวา เคอร์เซอร์จะเปลี่ยนเป็นรูปกากบาท ดังภาพ

|   | A | В |
|---|---|---|
| 1 | 1 |   |
| 2 | 2 |   |
| 3 |   |   |

6. กดเมาส์ค้างไว้ แล้วลากลงมาตรง ๆ จนถึงตำแหน่ง A6

|   | A | В |
|---|---|---|
| 1 | 1 |   |
| 2 | 2 |   |
| 3 | 3 |   |
| 4 | 4 |   |
| 5 | 5 |   |
| 6 | 6 |   |
| 7 |   | - |
| 8 |   |   |

## การย้ายตำแหน่งข้อมูล

- 1. ลากแถบสว่างให้ครอบคลุมบริเวณที่ต้องการ
- 2. ใช้เมาส์คลิกที่ขอบ แล้วลากไปยังตำแน่งที่ต้องการ

|   | A | В        | C         |   |   | A       | В        | C           |   |   | A | В          | С |
|---|---|----------|-----------|---|---|---------|----------|-------------|---|---|---|------------|---|
| 1 | 1 |          |           |   | 1 | 1       |          |             |   | 1 |   | 1          |   |
| 2 | 2 | ครอบข้อ: | มลที่ต้อง |   | 2 | ลากเมาส | ไปตำแหน่ | งที่ต้องการ |   | 2 |   | 2          |   |
| 3 | 3 | 01       | 5         | - | 3 | 3       |          | DL DC       | - | 3 |   | 3          |   |
| 4 | 4 |          |           |   | 4 | 4       | ~        | D1:00       |   | 4 |   | 4          |   |
| 5 | 5 | *        |           |   | 5 | 5       |          |             |   | 5 |   | 5          |   |
| 6 | 6 | 0        |           |   | 6 | 6       |          |             |   | 6 |   | 6          |   |
| 7 |   |          |           |   | 7 |         |          |             |   | 7 |   | ปล่อยเมาส์ |   |

#### การปรับขนาดความกว้างของ คอร์ลัมน์

- 1. นำเมาส์ไปวางไว้ที่เส้นขอบระหว่าง cell
- 2. เมาส์จะเปลี่ยนเป็นรูป 🕂
- 3. กดเมาส์ค้างไว้ แล้วลากออกไปจนได้ขนาดตามต้องการ

|   | D11 ความกว้าง: 15.14 (111 พิกเซล) |                          |          |      |  |   |          |     |   |
|---|-----------------------------------|--------------------------|----------|------|--|---|----------|-----|---|
|   | A                                 | . + <del> </del> +       | В        | C    |  |   | A        |     | В |
| 1 |                                   |                          |          |      |  | 1 |          |     |   |
| 2 |                                   |                          |          |      |  | 2 |          |     |   |
| ก | ดแล้วลากเม                        | มาส์ตามขนา<br>ที่ต้องการ | ดความกว้ | ว่าง |  |   | ปล่อยเมา | าส์ |   |

#### การตีเส้น

การการจัดทำตาราง มักจะต้องมีการตีเส้น เช่น ตีเส้นตาราง ขีดเส้นใต้จำนวนเงิน ขีดเส้น เป็น ต้น การตีเส้นขอบ มีวิธีการ ดังนี้

1. คลิกเลือก cell ที่ต้องการ จากนั้นลากแถบสว่าง ให้ครอบคลุมทุก cell ที่ต้องการตีตาราง

|   | A | В | С |
|---|---|---|---|
| 1 | 1 | 1 |   |
| 2 | 2 | 2 |   |
| 3 | 3 | 3 |   |
| 4 | 4 | 4 |   |
| 5 | 5 | 5 |   |
| 6 | 6 | 6 |   |
| 7 |   |   |   |

 เลือกลักษณะเส้นขอบที่ต้องการ ให้ ไปที่ Toolbar คลิกที่สามเหลี่ยมเล็ก ๆ ข้างไอคอน borders ดังรูป

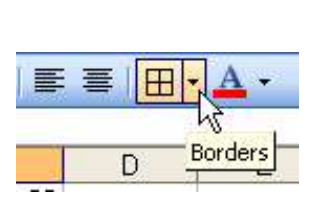

| ≡ |      | A         | -            | *         |
|---|------|-----------|--------------|-----------|
|   | 1222 | ·         | 133          | (C)(1     |
| L |      | <u>10</u> | 1133<br>1732 | 00<br>600 |
|   |      | Ē         |              |           |
| _ |      |           |              |           |
| 1 |      | oraw I    | Borde        | rs        |

คลิกเลือกเส้นตาราง ดังรูป

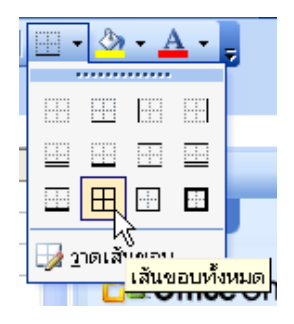

จะได้เส้นตาราง ดังรูป

|   | A | В | С |
|---|---|---|---|
| 1 | 1 | 1 |   |
| 2 | 2 | 2 |   |
| З | 3 | 3 |   |
| 4 | 4 | 4 |   |
| 5 | 5 | 5 |   |
| 6 | 6 | 6 |   |
| 7 |   |   |   |

# การใส่สีพื้นหลัง

- คลิกเลือกช่องที่ต้องการใส่สีพื้นหลัง
- 2. ไปที่แถบเครื่องมือ (Tool Bar) แล้วคลิกที่ สีเติม 🆄
- คลิกเลือกสีตามต้องการ

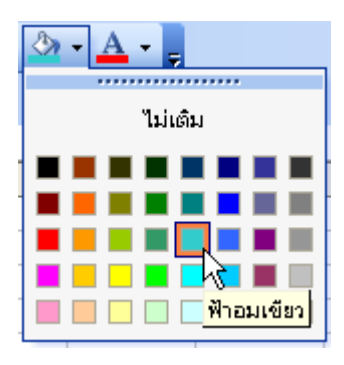

จะได้สีพื้นหลังข้อความดังนี้

|   | A      | В           | С |
|---|--------|-------------|---|
| 1 | ล่าดับ | ชื่อ        | Į |
| 2 | 1      | นายไก่      | ĺ |
| 3 | 2      | นายไข่      |   |
| 4 | 3      | นายขวด      |   |
| 5 | 4      | นางสาวระฆัง | - |
| 6 | 5      | นางชอช้าง   |   |
| 7 |        |             |   |

## การใช้งานคำสั่งฟังก์ชั่น 🏂

ฟังก์ชั่นของ Excel ก็คือสูตรสำเร็จรูปที่โปรแกรมจัดทำไว้ให้แล้ว เพียงแต่เราใส่ค่าที่ต้องการเข้าไป เท่านั้น หน้าที่ของฟังก์ชั่น ก็คือ เอาข้อมูลที่เราใส่เข้าไป กระทำการ บวก (+), ลบ (-), คูณ (\*), หาร (/) กัน

การใช้ฟังก์ชั่น มีข้อควรจำ ดังนี้

- ขึ้นต้นฟังก์ชั่น ด้วยเครื่องหมาย เท่ากับ (=) ก่อนทุกครั้ง
- ต้องระบุชื่อฟังก์ชั่น เช่น SUM, IF, MAX เป็นต้น
- ค่าที่ใส่เข้าฟังก์ชั่น ต้องอยู่ในเครื่องหมายวงเล็บ
- แต่ละค่า ต้องมีเครื่องหมายคอมม่า(,)หรือ เครื่องหมายเซมิโคลอน(:)คั่น
   ตัวอย่าง การเขียนฟังก์ชั่น

=SUM (12, 22, A5, B1)

=MAX (E2:E4)

## คำสั่งในการใช้สูตรคำนวณ

1. ฟังก์ชัน Sum

ความหมาย บวกจำนวนทั้งหมดในช่วงของเซลล์

สูตร : Sum(number1,number2,....)

2. ฟังก์ชัน Min

ความหมาย ส่งกลับจำนวนที่น้อยที่สุดในชุดของค้าที่ระบุ

สูตร : Min(number1,number2,....)

3. ฟังก์ชัน Average

ความหมาย ส่งกลับค่าเฉลี่ย (ค่าเฉลี่ยเลขคณิต) ของอาร์กิวเมนต์ทั้งหมด

สูตร : Average(number1,number2,....)

4. ฟังก์ชัน Max

ความหมาย ส่งกลับค่าที่มากที่สุดในชุดของค่าที่ระบุ

ត្មូឲាភ : Max(number1,number2,....)

5. ฟังก์ชัน Count

ความหมาย นับจำนวนเซลล์ที่มีตัวเลขและจำนวนตัวเลขภายในรายการของอาร์กิวเมนต์ ให้ ใช้ Count เพื่อหาจำนวนของรายการข้อมูลในเขตข้อมูลตัวเลขภายในช่วงหรืออาร์เรย์ของ ตัวเลข

สูตร : Count(value1,value2,...)

6. ฟังก์ชัน Round

ความหมาย ปัดเศษจำนวนให้เป็นจำนวนที่มีตำแหน่งทศนิยมตามที่ระบุ

สูตร : Round(number,num\_digits)

7. ฟังก์ชัน RANK

การหาค่าลำดับที่ของตัวเลขที่ระบุ ซึ่งอยู่ในรายการของตัวเลข ซึ่งสามารถใช้ ฟังก์ชัน Rank ค่าลำดับที่ขึ้นอยู่กับค่าของตัวเลขอื่นในรายการ (ถ้าคุณต้องการจัดเรียงเอกสาร ลำดับที่ของ ตัวเลขก็จะเท่ากับตำแหน่ง)

ត្មូឲាភ : Rank(number,ref,order)

<u>ตัวอย่างการคำนวณหาผลรวมโดยใช้ฟังชั่น Sum</u>

|   | E5 •   |              | f <sub>x</sub> |            |     |   |
|---|--------|--------------|----------------|------------|-----|---|
|   | A      | В            | _ตำเ           | เหน่อ E5   | E   | F |
| 1 | ล่าดับ | รายการ       | จำนวม          | ราคา/หน่อย | รวม |   |
| 2 | 1      | น้ำยาล้างจาน | 1              | 35         | 35  |   |
| 3 | 2      | สบู่เหลว     | 2              | 6          | 180 |   |
| 4 | 3      | ยาสระผม      | 3              | 125        | 375 |   |
| 5 |        |              |                | รวมทั้งหมด |     | Į |
| 6 |        |              |                |            |     |   |

- 1. นำเมาส์ไปดับเบิ้ลคลิกที่ตำแหน่ง E5
- 2. ใส่สูตรการคำนวณ โดยสามารถทำได้ 2 วิธีคือ

ใส่สูตรลงในแถบสูตร ดังรูป

| SUM 🔫 🗙 |        |              | 🗸 f <sub>x</sub> = | Sum( <mark>E2</mark> ,E3, | E4.)      |            |
|---------|--------|--------------|--------------------|---------------------------|-----------|------------|
|         | Α      | В            | С                  | D                         | Ē         | F          |
| 1       | ล่าดับ | รายการ       | จำนวน              | ราคา/หน่อย                | รวม       |            |
| 2       | 1      | น้ำยาล้างจาน | 1                  | 35                        | 35        |            |
| 3       | 2      | สบู่เหลว     | 2                  | 90                        | 180       | พิมพ์สตร   |
| 4       | 3      | ยาสระผม      | 3                  | 125                       | 375       | and a date |
| 5       |        |              |                    | รวมทั้งหมด                | 2,E3,E4,) | ļ          |
| 6       |        |              |                    |                           |           |            |

เมื่อพิมพ์สูตรลงไปแล้ว กดปุ่ม Enter บนแป้นพิมพ์

|   | Α      | В            | С       | D           | E            | F |
|---|--------|--------------|---------|-------------|--------------|---|
| 1 | ล่าดับ | รายการ       | จำนวน   | ราคา/หน่อย  | รวม          |   |
| 2 | 1      | น้ำยาล้างจาน | 1       | 35          | 35           |   |
| 3 | 2      | สบู่เหลว     | 2       | 90          | 180          |   |
| 4 | 3      | ยาสระผม      | 3       | 125         | 375          |   |
| 5 |        |              |         | รวมทั้งหมด  | <b>7</b> 590 |   |
| 6 | โปรเ   | เครมาะหว่าคา | ารด่วมว | 11112521    |              |   |
| 7 | епзе   | 611381951111 | 1961118 | 19101019991 |              |   |

คำนวณโดยการกดปุ่ม Function 🏂 เมื่อกดปุ่ม 📌 แล้วจะปรากฏหน้าต่างแทรกฟังชั่น ดังรูป ด้านล่างขึ้นมา

| แทรกฟังก์ชัน                                             |                                                      | ? 🛛                   |
|----------------------------------------------------------|------------------------------------------------------|-----------------------|
| <u>ต้</u> นหาฟังก์ชัน:                                   | ข้อความสำหรับค้นหาฟังชั่น พิมพ์แล้<br>ปัม "ไป"       | วกด                   |
| พิมพ์ศาอธิบายสั้นๆ<br>"ไป"                               | เกี่ยวกับสิ่งที่คุณต้องการจะ <del>หา จากนั้น</del> ค | าลึก ไป               |
| หรือเลือกประเภ <u>ท</u> :                                | ที่ใช้ไปล่าสุด                                       | ×.                    |
| เลือกฟังก์ชั <u>น</u> :                                  | <u>เลือก</u> ฟังชั่นที่ต้องการ                       | เลือกประเภทฟังชั่น    |
| SUM<br>AVERAGE<br>IF<br>HYPERLINK<br>COUNT<br>MAX<br>SIN | าแรงคะว 📜 แสดงราแบบฟัง                               | ^<br>■<br>ชับเนียลีออ |
| SUM(number1,i<br>บวกจำนวนทั้งหมดโ                        | umberz,)<br>ในช่วงของเซลล์<br>ค่าอธิบายฟังชั่นที่    | เลือก                 |
| <u>วิธีใช้เกี่ยวกับฟังก์ชันเ</u>                         | ំ ព្រកគ                                              | ง ยกเล็ก              |

<u>ส่วนต่าง ๆ ของหน้าจอที่ควรรู้จัก</u> ดังนี้

- ข้อความสำหรับค้นหาฟังก์ชั่น พิมพ์ข้อความที่ต้องกระทำ เช่น หาผลรวม หรือ add โปรแกรม จะนำฟังก์ชั่นที่เกี่ยวกับการหาผลรวมมาแสดงให้เลือก
- เลือกประเภทของฟังก์ชั่น ส่วนนี้เป็นทางเลือกสำหรับผู้ที่ไม่ชำนาญภาษาอังกฤษ ไม่รู้ว่า จะพิมพ์ข้อความใดตามข้อ 1 ก็สามารถคลิกเลือก ประเภทได้จากที่นี่
  - Most Recently Used (ฟังก์ชั้นที่เพิ่งใช้ผ่านมา)
  - All (ฟังก์ชั่นทั้งหมด)
  - Financial (ฟังก์ชั่นเกี่ยวกับการเงิน)
  - Math & Trig (ฟังก์ชั่นทางคณิตศาสตร์และตรีโกณ)
  - Statistics (ฟังก์ชั่นทางสถิติ)
- 3. แสดงรูปแบบของฟังก์ชั่นที่เลือก โดยเฉพาะจะต้องใส่ค่าอะไรบ้าง
- 4. คำอธิบายฟังก์ชั่นที่เลือก
- 5. เลือกฟังก์ขั้น SUM แล้วกด OK

 โปรแกรมจะเปิดหน้าจอการใช้ฟังก์ชั่น SUM โดยให้โอกาสผู้ใช้ ในการคลิกเลือก ช่อง cell ที่ต้องการให้นำมารวมกัน ดังภาพ

| อาร์กิวเมนต์ของฟัง                                  | ก์ษัน                                                                                                    |                           |                                                  |  |  |  |
|-----------------------------------------------------|----------------------------------------------------------------------------------------------------|---------------------------|--------------------------------------------------|--|--|--|
| SUM                                                 | ตำแหน่งในก                                                                                                    | ารศานวนที่โปรแกรมเลือกให้ |                                                  |  |  |  |
| Number1                                             | <u>=2:E4</u>                                                                                                    | <b>180</b>                | ;375}                                            |  |  |  |
| Number2                                             |                                                                                                    | 🌆 = ด้วเลข                |                                                  |  |  |  |
| บวกจำนวนทั้งหมดใน                                   | .ช่วงของเซลล์.                                                                                                    | = 590                     | คลกับนกต่อง<br>การเปลี่ยน<br>ดำแหน่งการ<br>คำนวณ |  |  |  |
| Number1:                                            | ผลสัทธ์จากวรค้านวน<br>Number1: number1,number2,… เป็นรานวน 1 ถึง 30 จำนวนที่นำมาบวกกัน ค่าตรรกศาสตร์<br>และข้อความในเซลล์จะสูกสะเว้น แต่จะถูกรวมด้วย ถ้าพิมพ์เป็นอาร์กิวเมนต์. |                           |                                                  |  |  |  |
| ผลลัพธ์จากสูตร =<br><u>วิธีใช้เกี่ยวกับฟังก์ชัน</u> | 590 <b>1</b>                                                                                                    | ตกลง                      | ยกเล็ก                                           |  |  |  |

หน้าจอนี้ และหน้าจอการใช้ฟังก์ชั่นอื่น ๆ มีลักษณะคล้ายกัน โดยหน้าจอจะเปิดโอกาสให้ผู้ใช้ เลือกคลิกซ่อง Cell จากใน Worksheet โดยตรง หน้าจอนี้ มีส่วนต่าง ๆ ที่น่าสนใจ ดังนี้

- ข้อมูลที่โปรแกรมเลือกให้ จากภาพ จะเห็นว่า โปรแกรมเดาเอาไว้ก่อนว่าเราต้องการนำค่า ข้างบนมารวมกัน จึงระบุเป็นข้อมูลที่อยู่ตำแหน่ง E2:E4
- ถ้าเราต้องการเปลี่ยนค่าที่โปรแกรมเลือก ให้คลิกที่นี่ เพื่อจะไปเปิด Worksheet และผู้ใช้ สามารถใช้เมาส์คลิกเลือกได้
- 7. ในกรณีนี้ ข้อมูลถูกต้องแล้ว ให้คลิก OK
- 8. จะได้ผลรวม ดังภาพ

| E5 🔹 🕫 =SUM(E2:E4) 🛶 สูตร |        |              |       |              |       |          |
|---------------------------|--------|--------------|-------|--------------|-------|----------|
|                           | A      | В            | С     | D            | E     | F        |
| 1                         | ล่าดับ | รายการ       | จำนวเ | ม∣ราคา/หน่อย | รวม   |          |
| 2                         | 1      | น้ำยาล้างจาน | 1     | 35           | 35    |          |
| 3                         | 2      | สบู่เหลว     | 2     | 90           | 180   |          |
| 4                         | 3      | ยาสระผม      | 3     | 125          | 375   |          |
| 5                         |        |              |       | รวมทั้งหมด   | 590 🔶 | -ผลลัพธ์ |
| 6                         |        |              |       |              |       |          |

## การสร้างแผนภูมิ

โปรแกรม Microsoft Excel สามารถแปลงข้อมูลตัวเลขต่าง ๆ ในตาราง ให้อยู่ในรูปแผนภูมิ แบบต่าง ๆ ได้ ดังนี้

#### การสร้างกราฟแท่ง

วิธีการสร้าง มีดังนี้

1. เปิดไฟล์ Excel ใหม่ และพิมพ์ข้อมูลให้เหมือนในภาพข้างล่างนี้

|   | А       | В        | С          | D      | E |
|---|---------|----------|------------|--------|---|
| 1 |         | ยอดขายใน | แต่ละเดือน |        |   |
| 2 |         |          |            |        |   |
| 3 | สินค้า  | มกราคม   | กุมภาพันธ์ | มีนาคม |   |
| 4 | เสื้อ   | 4800     | 4200       | 5100   |   |
| 5 | กางเกง  | 5500     | 6100       | 4800   |   |
| 6 | รองเท้า | 2700     | 1500       | 3300   |   |
| 7 | กระเป๋า | 3600     | 2200       | 4200   |   |
| 8 |         |          |            |        |   |

2. ลากแถบสว่าง ตั้งแต่ A3 ถึง D6 เพื่อกำหนดขอบเขตของข้อมูลที่จะนำไปทำแผนภูมิ

|   | A       | В        | С          | D      | E |
|---|---------|----------|------------|--------|---|
| 1 |         | ยอดขายใน | แต่ละเดือน |        |   |
| 2 |         |          |            |        |   |
| 3 | สินค้า  | มกราคม   | กุมภาพันธ์ | มีนาคม |   |
| 4 | เสื้อ   | 4800     | 4200       | 5100   |   |
| 5 | กางเกง  | 5500     | 6100       | 4800   |   |
| 6 | รองเท้า | 2700     | 1500       | 3300   |   |
| 7 | กระเป๋า | 3600     | 2200       | 4200   | Į |
| 8 |         |          |            |        |   |

| ตัวช่วยสร้างแผนภูมิ - ขั้นที่ 1 จา                                                                                                    | ก 4 - ชนิดแผนภูมิ 🛛 🛛 🔀                       |
|----------------------------------------------------------------------------------------------------|-----------------------------------------------|
| <ul> <li>พวระยะเรางแตนภูมิ - ชนท 1 47</li> <li>ชนิดมาตรฐาน ชนิดกำหนดเอง</li> <li>ชนิดแผนภูมิ:</li> <li>คอลัมน์</li> <li>คอลัมน์</li> <li>มาท่ง</li> <li>แห่ง</li> <li>เล้น</li> <li>วงกลม</li> <li>พันที่</li> <li>โดนัท</li> <li>เรดาร์</li> <li>พื้นผิว</li> <li>ง ฟอง</li> </ul> | ก. 4 - รรมคนสนบุบ                             |
|                                                                                                    | กดค้างไว้เพื่อดูตัวอ <u>ย่</u> าง             |
| ยกเล็ก                                                                                                    | < ข้อนกลับ <u>ถ</u> ัดไป > เ <u>ส</u> รัจสิ้น |

- 4. เลือกประเภทของแผนภูมิ และรูปแบบของแผนภูมิ แล้วคลิกปุ่ม Next เพื่อไปหน้าจอต่อไป
- จากนั้นจะปรากฏหน้าต่าง เพื่อกำหนดขอบเขตของข้อมูล เนื่องจากเราได้ ลากแถบสว่าง กำหนดขอบเขตไว้แล้ว จึงเป็นข้อมูลที่ถูกต้องแล้ว ให้คลิกปุ่ม Next

| ตัวช่วยสร้างแผนภูมิ - ขั้นที่ 2 จาก 4 - แหล่งข้อมูลของแผนภูมิ 🛛 🛛                                                                                                    | ?×   |
|----------------------------------------------------------------------------------------------------|------|
| <ul> <li>ทั่วช่วยสร้างแผนภูมิ - ขึ้นที่ 2 จาก 4 - แหล่งข้อมูลของแผนภูมิ</li> <li>ช่างข้อมูล ชุดข้อมูล</li> <li>ข้างข้อมูล อุตอออออออออออออออออออออออออออออออออออ</li></ul> |      |
| ชุดข้อมูลใน: ◯ แก <u>ว</u><br>๏ คอลั <u>ม</u> น์                                                                                                    |      |
| ียกเล็ก < ข้อนฏลับ ฏิดัตไป > เสร็ะ                                                                                                    | เส้น |

 จะปรากฏหน้าต่างตัวช่วยสร้างแผนภูมิ กำหนดรายละเอียดของแผ่นภูมิ เช่น ชื่อแผนภูมิ ชื่อ แกนตามแนวนอน และชื่อแกนตามแนวตั้ง เป็นต้น

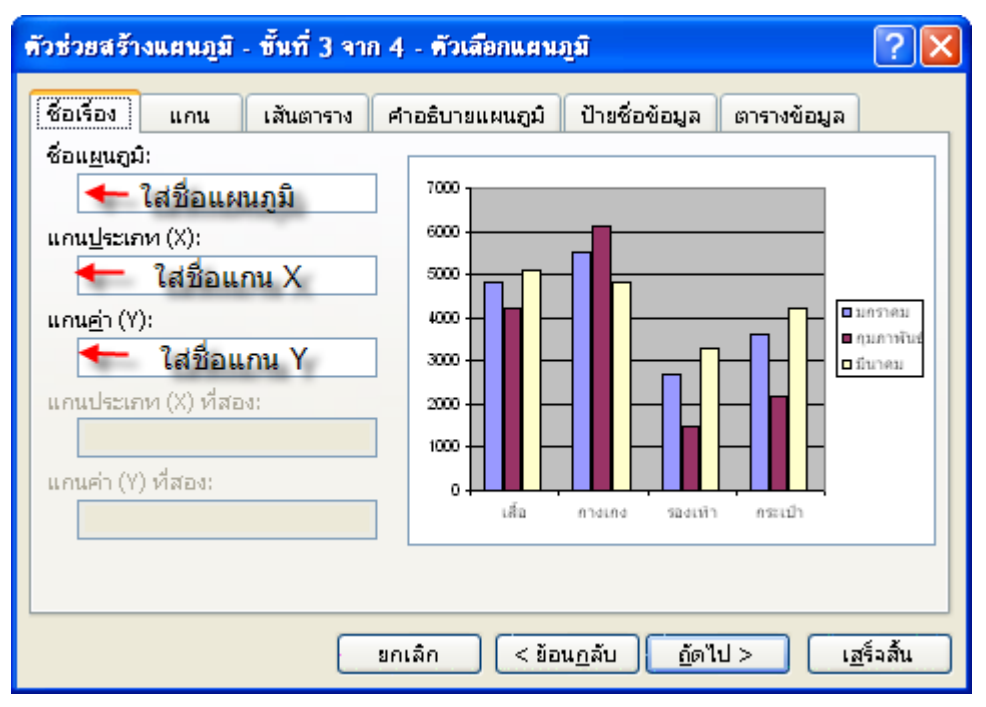

 7. เราต้องการให้แผนภูมิ แสดงข้อมูลเป็นตัวเลขอยู่ในตารางใต้ภาพแผนภูมิ ให้คลิกที่แถบ ตารางข้อมูลและคลิก ที่แสดงตารางข้อมูล

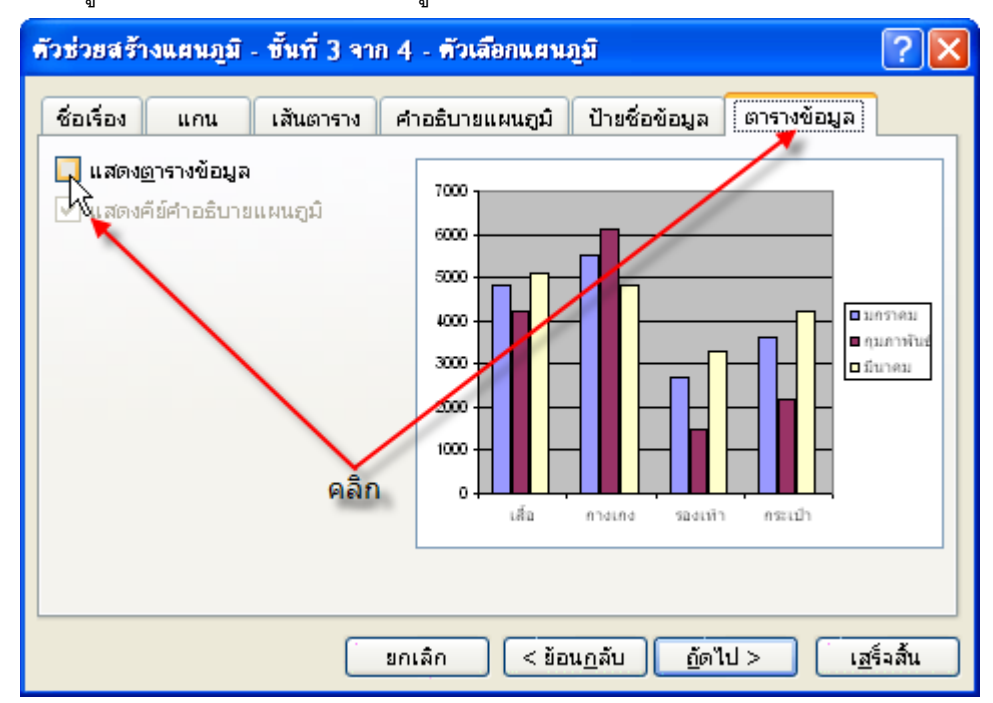

 จะได้แผนภูมิแบบแท่ง ตามต้องการ ถ้าภาพต้องการเพิ่มหรือลดขนาดของแผนภูมิให้นำเมาส์ ไปไว้ที่ปุ่มดำที่เส้นกรอบ เมื่อเมาส์ เปลี่ยนเป็นรูปลูกศรสองทาง ดังภาพ ให้กดค้างไว้ แล้วลาก ขยายออกหรือลดขนาด เมื่อได้ขนาดที่ต้องการแล้วปล่อยเมาส์

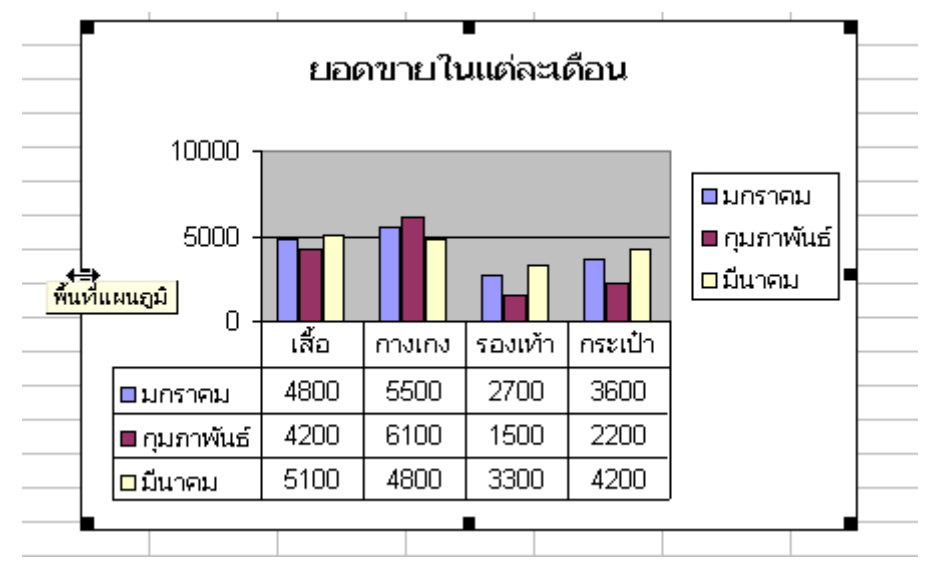

#### การสร้างกราฟวงกลม

การสร้างกราฟวงกลม ก็ทำเช่นเดียวกับการสร้างกราฟแท่ง

#### ข้อระวัง

การแสดงข้อมูลของกราฟวงกลม จะมีข้อมูลเพียง 2 มิติ เท่านั้น เช่น จะแสดงกราฟภายใน กราฟวงกลมเดียวกัน ไม่ได้ ต้องแยกแสดงเป็นรายเดือน และถ้าจะแสดงทั้ง 3 เดือน ต้องแสดงถึง 3 กราฟ หรืออาจจะรวมข้อมูลทั้ง 3 เดือนเข้าด้วยกัน แล้วแสดงเป็นกราฟเดียว ก็ได้

 จากข้อมูลเดิม ให้ลากแถบสว่างบริเวณข้อมูลที่จะนำมาทำเป็นกราฟวงกลม คือบริเวณ A3:B7 ดังรูป

|   | A       | В        | С          | D      | E |
|---|---------|----------|------------|--------|---|
| 1 |         | ยอดขายใน | แต่ละเดือน |        |   |
| 2 |         |          |            |        |   |
| 3 |         | มกราคม   | กุมภาพันธ์ | มีนาคม |   |
| 4 | เสื้อ   | 4800     | 4200       | 5100   |   |
| 5 | กางเกง  | 5500     | 6100       | 4800   |   |
| 6 | รองเท้า | 2700     | 1500       | 3300   |   |
| 7 | กระเป๋า | 3600     | 2200       | 4200   |   |
| 8 |         |          | -          |        |   |

 คลิก ไอคอน รูป <u>ม</u>บนแถบเครื่องมือ หรือ ไปที่เมนู Insert > Chart ... จะปรากฏหน้าต่าง ตัวช่วยสร้างแผนภูมิ ดังรูป

| ด้วช่วยสร้างแผนภูมิ - ขั้นที่ 1 จา                                                                                                    | าก 4 - ชนิดแผนภูมิ 🛛 🛛 🔀                      |
|----------------------------------------------------------------------------------------------------|-----------------------------------------------|
| <ul> <li>๑๐๖๖๐ฃสรางแผนฎม - ชนก 1 รา<br/>ชนิดมาตรฐาน ชนิดกำหนดเอง</li> <li>ชนิดแผนถูมิ:</li> <li>๓๐ล้มน์</li> <li>๓๐ล้มน์</li> <li>๓๐ล้มน์</li> <li>๓๐ล้มน์</li> <li>๓๐ล้มน์</li> <li>๓๐ล้มน์</li> <li>๗๐๛กรม</li> <li>๙๚กร่</li> <li>๖๓๛าร์</li> <li>พื้นถิ่ว</li> <li>๚อง</li> </ul> | กก 4 - รรมคนสนภูม                             |
|                                                                                                    | กดค้างไว้เพื่อดูตัวอ <u>ย่</u> าง             |
| ยกเลิก                                                                                                    | < ข้อแกลับ <u>ถ</u> ้ดไป > เ <u>ส</u> ร็จสิ้น |

3. คลิกเลือก ประเภทกราฟวงกลม หรือ Pie

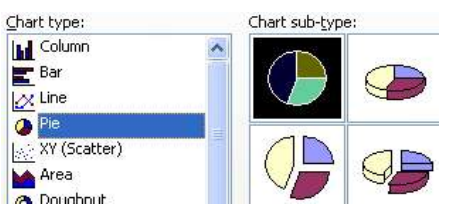

4. ถ้าไม่ต้องการตกแต่งเพิ่มเติม ให้คลิกปุ่ม Finish จะได้กราฟรูปวงกลม ตามต้องการ

|    | А       | В        | С          | D      | E | F      | G | Н           |     |
|----|---------|----------|------------|--------|---|--------|---|-------------|-----|
| 1  |         | ยอดขายใน | แต่ละเดือน |        |   |        |   |             |     |
| 2  |         |          |            |        |   |        |   |             |     |
| 3  |         | มกราคม   | กุมภาพันธ์ | มีนาคม |   |        |   |             |     |
| 4  | เสื้อ   | 4800     | 4200       | 5100   |   |        |   |             |     |
| 5  | กางเกง  | 5500     | 6100       | 4800   |   |        |   |             |     |
| 6  | รองเท้า | 2700     | 1500       | 3300   |   |        |   |             |     |
| 7  | กระเป๋า | 3600     | 2200       | 4200   |   |        |   |             |     |
| 8  |         |          |            |        |   |        |   |             |     |
| 9  |         |          |            |        |   |        |   |             | •   |
| 10 |         |          |            |        |   | มกราคม |   |             |     |
| 11 |         |          |            |        |   |        |   |             |     |
| 12 |         |          |            |        |   |        |   |             |     |
| 13 |         |          |            |        |   |        |   | 🗖 เสื้อ     | 1   |
| 14 |         |          |            |        | L |        |   |             |     |
| 15 |         |          |            |        |   |        |   |             |     |
| 16 |         |          |            |        |   |        |   | ุ่ ⊡รองเท้า |     |
| 17 |         |          |            |        |   |        |   | ุ่∎ กระเป๋า |     |
| 18 |         |          |            |        |   |        |   |             | ʻ 🗌 |
| 19 |         |          |            |        |   |        |   |             |     |
| 20 |         |          |            |        |   |        |   |             |     |

#### การแต่งกราฟวงกลม

1. ใช้เมาส์ชี้ที่ส่วนของ เสื้อ

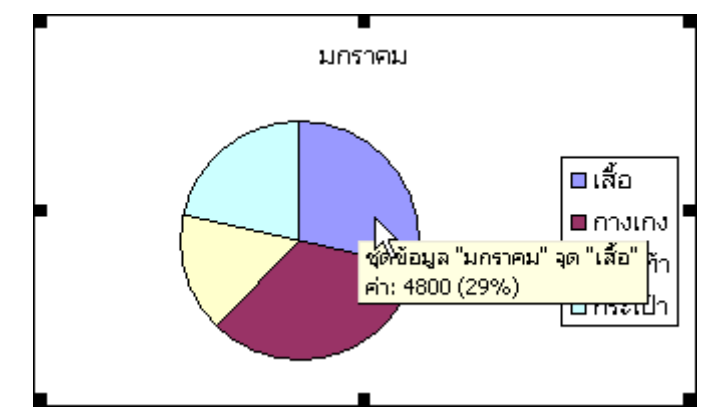

2. คลิก 1 ครั้ง วงกลมจะถูกเลือก

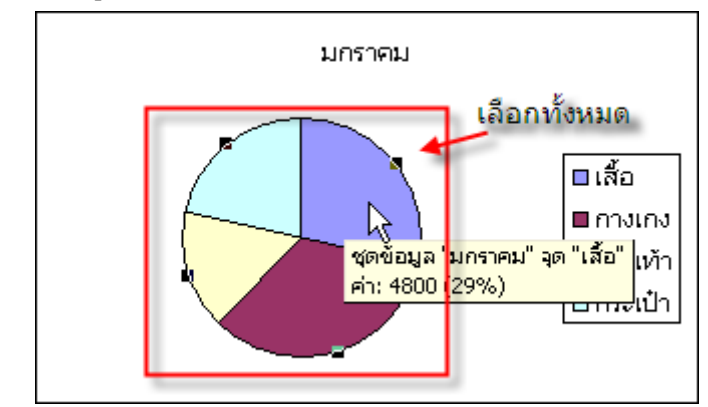

3. คลิกอีก 1 ครั้ง ส่วนของเสื้อ จะถูกเลือก

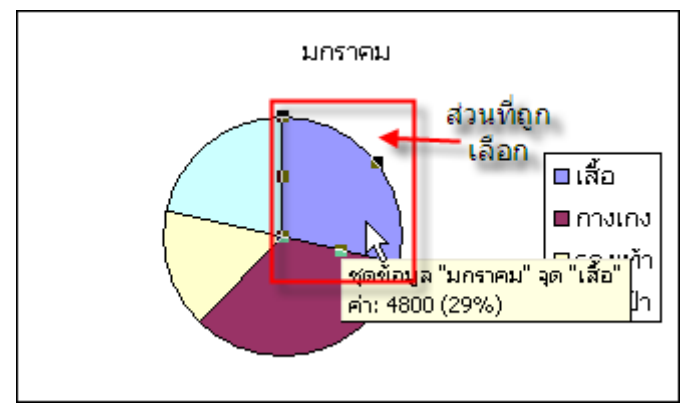

 ให้กดเมาส์อีกครั้ง คราวนี้กดค้างไว้ แล้วลากออกมา ชิ้นส่วนของตุ๊กตาหมี จะถูกแยกออกมา ดังภาพ

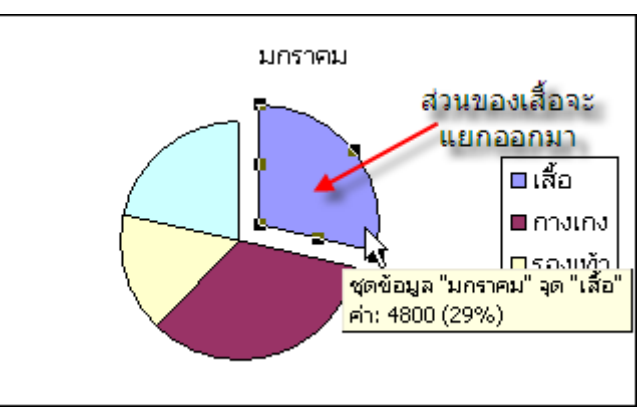

#### การสั่งพิมพ์

คลิกที่ภาพ 述 บน Toolbar ก่อนที่จะสั่งพิมพ์จริง ควรขอดู Print Preview เพื่อตรวจสอบว่า สิ่งที่จะพิมพ์ อยู่ในหน้าที่ต้องการและมีรูปแบบที่จะนำเสนอที่พอใจ

#### การตรวจสอบก่อนพิมพ์

1. ไปที่เมนู File > Print Preview เมื่อเปิดเมนู ดังรูป

| <b>N 1</b> | Microsoft Excel - Book1 |                                                            |                   |               |               |                     |                  |     |
|------------|-------------------------|------------------------------------------------------------|-------------------|---------------|---------------|---------------------|------------------|-----|
| :2         | แ <u>ฟ</u> ัม           | แ <u>ก้</u> ไข                                             | บุมมอง            | แ <u>ท</u> รก | <u>ຣ</u> ປແບບ | เ <u>ค</u> รื่องมือ | แ <u>ผ</u> นภูมิ |     |
|            |                         | <u>ส</u> ร้าง                                              |                   |               |               |                     | Ctrl+N           |     |
|            | 2                       | เ <u>ป</u> ิด                                              |                   |               |               |                     | Ctrl+O           |     |
| :0         |                         | ป <u>ิด</u>                                                |                   |               |               |                     |                  |     |
| ধূলথঁ      |                         | <u>บ</u> ันทึก                                             |                   |               |               |                     | Ctrl+S           | \$/ |
|            |                         | บ <u>ัน</u> ทึกเป็น                                        |                   |               |               |                     |                  |     |
| 1          | s).                     | บัน <u>ท</u> ึกเป็น                                        | เว็บเพจ           |               |               |                     |                  |     |
| 2          |                         | บันทึกพื้นท่                                               | 1้ห่า <u>ง</u> าน |               |               |                     |                  | ŀ   |
| 4          | 1                       | <u>ค้</u> นหาแฟ้ม                                          |                   |               |               |                     |                  |     |
| 5          |                         | สิท <u>ธ</u> ิ์                                            |                   |               |               |                     | ×                | -   |
| 7          |                         | <u>แ</u> สดงตัวอะ                                          | ข่างเว็บเพล       |               |               |                     |                  |     |
| 8          |                         | ตั้งค่า <u>ห</u> น้าก                                      | เระดาษ            |               |               |                     |                  | 1   |
| 10         | 4                       | ตัวอย่างก่อ                                                | นพ <u>ิม</u> พ์   |               |               | 1                   | 2                | L   |
| 11         | 4                       | <u>พ</u> ิมพ์                                              |                   |               |               | ľ                   | V<br>Ctrl+P      | P   |
| 12         |                         | ส่งไป <u>ยั</u> ง                                          |                   |               |               |                     | •                |     |
| 14         |                         | ค <u>ุณ</u> สมบัติ                                         |                   |               |               |                     |                  |     |
| 15         |                         | 1 G:\หาวินโดว์เอ็กพีใช้ได้ทุกเครื่อง\หาเอ็กซ์พีเป็นแผ่นแห้ |                   |               |               |                     |                  |     |
| 16         |                         | <u>อ</u> บการทำง                                           | าน                |               |               |                     |                  |     |
| 40         |                         |                                                            | 1                 |               | 1             |                     | N                | 1   |

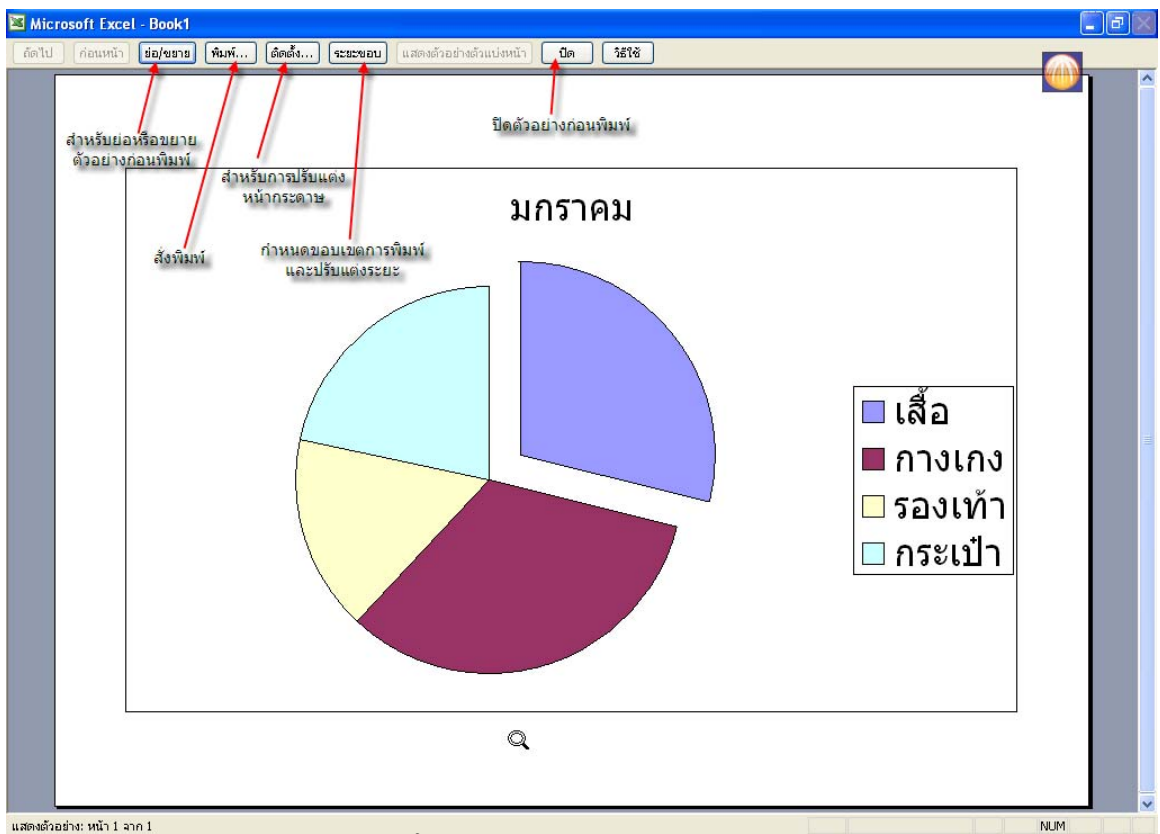

2. เมื่อกดตัวอย่างก่อนพิมพ์จะปรากฏหน้าต่างดังรูป

# การกำหนดให้พิมพ์ตามแนวตั้ง หรือตามแนวนอน

Print Preview > กดปุ่ม ติดตั้ง 💼 เลือกแถบ Page และ คลิกเลือก แนวนอน ดังภาพ

| การตั้งค่าหน้ากระ                                               | ดาษ                                                                                                    | ? 🛛              |
|-----------------------------------------------------------------|----------------------------------------------------------------------------------------------------|------------------|
| หน้า 🤤 ระยะห<br>การวางแนว<br>โล้ 🖍<br>มาตราส่วน<br>() ปรับเป็น: | อบ หัวกระดาษ/ห้ายกระดาษ แผนภูมิ<br>เลือกว่าต้องการให้เป็นแนวตั้งหรือ<br>แนวตั้ง โนวน้อน<br>เนวตั้ง (แนวนอน<br>100 g% จากขนาดปกติ | <u>ต้</u> วเลือก |
| ขนา <u>ด</u> กระดาษ:                                            | Α4 💌                                                                                                    |                  |
| คุณภาพ <u>ก</u> ารพิมพ์:                                        | 300 dpi 🗸                                                                                                    |                  |
| หมายเ <u>ล</u> ขหน้าแรก                                         | :<br>อัตโนมัติ                                                                                                    |                  |
|                                                                 | យកគ                                                                                                    | ง ยกเลิก         |

## การกำหนดความกว้างของคอลัมน์

ไปที่ Print Preview > กดปุ่ม ระยะขอบ ระยะขอบ จะประกฎเส้นแบ่งระยะขอบสำหรับปรับ คอร์ลัมน์ ให้ นำเมาส์ ไปไว้ที่จุดสี่เหลี่ยมสีดำด้านบนเมาส์จะเปลี่ยนเป็นรูปดังภาพ > กดเมาส์ค้างไว้ แล้วเลื่อน เข้าหรือออก เพื่อปรับลดหรือขยายเส้นระยะขอบ เมื่อได้ระยะที่พอใจแล้วปล่อยเมาส์

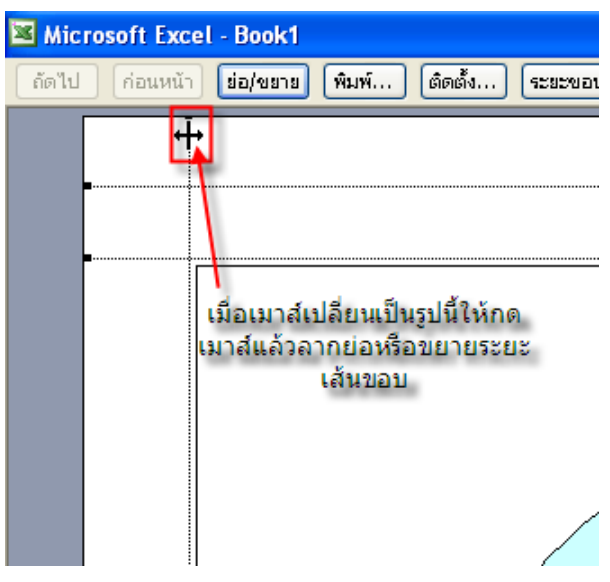

#### การพิมพ์หัวกระดาษ ท้ายกระดาษ

Print Preview โดยกดปุ่ม ติดตั้ง... แล้วเลือกแถบ หัวกระดาษ/ท้ายกระดาษ จากนั้นจะ ปรากฏหน้าต่างดังรูป

| การตั้งก่าหน้ากระดาษ 🤶 🔀                                                      |
|-------------------------------------------------------------------------------|
| หน้า ระยะขอบ หัวกระดาษ/ห้ายกระดาษ แผนภูมิ                                     |
| <u>ชังกระตาษ:</u>                                                             |
| (ไม่มี) 1 ♥ ฃาพยา<br>2<br>หัว <u>ก</u> ระตาษกำหนดเอง<br>ท้ายูกระตาษกำหนดเอง 3 |
| <u>ท้</u> ายกระดาษ:                                                           |
| (ใม่มี) 4                                                                     |
|                                                                               |
|                                                                               |
| ตกลง ยกเลิก                                                                   |

- 1. คลิกปุ่ม 1 เพื่อเลือกข้อความสำหรับพิมพ์หัวกระดาษ
- 2. คลิกปุ่ม 2 เพื่อเลือกข้อความสำหรับพิมพ์ท้ายกระดาษ
- 3. คลิกปุ่ม 3 เพื่อเลือกข้อความสำหรับพิมพ์หัวกระดาษแบบอื่น ๆ
- 4. คลิกปุ่ม 4 เพื่อเลือกข้อความสำหรับพิมพ์ท้ายกระดาษแบบอื่น ๆ

#### ลำดับการพิมพ์

- คลิก แฟ้ม > ตัวอย่างก่อนพิมพ์

| การตั้งก่า | หน้ากระดาบ |                      |                 | ? 🗙 |
|------------|------------|----------------------|-----------------|-----|
| หน้า       | ระยะขอบ    | หัวกระดาษ/ท้ายกระดาษ | แผ่นงาน 📥 เลือก |     |

ส่วน ลำดับของหน้าให้คลิกเลือก ลำดับการพิมพ์ที่ต้องการ

| การตั้งล่าหน้ากระดาษ                                                                                                    | ? 🔀                                    |
|----------------------------------------------------------------------------------------------------|----------------------------------------|
| หน้า ระยะขอบ หัวกระดาษ/ท้าย                                                                                                    | เกระดาษ แผ่นงาน                        |
| พื้นที่การพิมพ์:                                                                                                    | <b>3</b>                               |
| ชื่อเรื่องที่พิมพ์                                                                                                    |                                        |
| แถวที่จะพิมพ์ซ้ำด้านบน:                                                                                                    | •••••••••••••••••••••••••••••••••••••• |
| คอลัมน์ที่จะพิมพ์ช้ำทางช้าย:                                                                                                    |                                        |
| พิมพ์                                                                                                    |                                        |
| 🗌 เ <u>ส้</u> นตาราง 📃 <u>ห้</u> วแถวแล                                                                                                    | ละหัวคอลัมน์                           |
| <b>ขา<u>ว</u>ตำ</b> ข้อคิดเห็น:                                                                                                    | (üul')                                 |
| คุณภาพแบบร่าง ให้ข้อผิดพลา<br>เรื่องเป็นของเป็นของเป็<br>ของเป็นของเป็นของเป็นของเป็นของเป็นของเป็นของเป็นของเป็นของเป็นของเป็นของเป็นของเป็นของเป็นของเป็นของเป็นของเป็นของเป็นของเป็นของเป็นของเป็นของเป็นของเป็นของเป็นของเป็นของเป็นของเป็นของเป็นของเป็นของเป็นของเป็นข<br>ของเป็นของเป็นของเป็นของเป็นของเป็นของเป็นของเป็นของเป็นของเป็นของเป็นของเป็นของเป็นของเป็นของเป็นของเป็นของเป็นของเป็นของเป็<br>ของเขางของเป็นของเป็นของเป็นของเป็นของเป็นของเป็นของเป็นของเป็นของเป็นของเป็นของเป็นของเป็นของเป็นของเป็นของเป็นของเป็นของเป็นของเป็นของเป็นของเป็นของเป็นของเป็นของเป็นของเป็นของเป็นของเป็นของเ<br>ของเป็นของเป็นของเป็นของเป็นของเป็นของเป็นของเป็นของเป็นของเป็นของเป็นของเป็นของเป็นของเป็นของเป็นของเป็นของเป็นของเป็นของเป็นของเป็นของเป็นของ<br>เป็นของเป็นของเป็นของเป็นของเป็นของเป็นของเป็นของเป็นของเป็นของเป็นของเป็นของเป็นของเป็นของเป็นของเป็นของเป็นของ<br>เป็นของเป็นของเป็นของเป็นของเป็นของเป็นของเป็นของเป็นของเป็นของเป็นของเป็นของเป็นของเป็นของเป็นของเป็นของเป็นข | าดในเซลล์: ฏอนุเสดง 🗸                  |
| สำดับของหน้า ————————————————————————————————————                                                                                                    |                                        |
|                                                                                                    | 📰 🛛 📷 📥 เลือกลำดับที่ต้องการ           |
| 🔘 ซ้า <u>ย</u> ไปขวาแล้วลง                                                                                                    |                                        |
|                                                                                                    |                                        |
|                                                                                                    | ตกลง ยกเลิก                            |
|                                                                                                    |                                        |